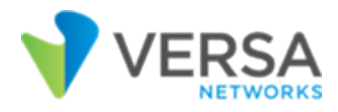

# **Troubleshoot SD-WAN Branches**

**V** For supported software information, click <u>here</u>.

This article describes how to troubleshoot SD-WAN Versa Operating System<sup>TM</sup> (VOS<sup>TM</sup>) branch issues.

# Check Branch Staging and Lifecycle

This section explains the factory default configuration and staging configuration of branch devices,

### **Required Controller Configuration**

These are the minimum configuration elements on a Controller node for branch staging:

- Configure the service provider's tenant organization belonging to the Service Provider in the system sd-wan site provider-org organization-name command. For the provider organization, configure the routing instance that is used for branch management purposes in the orgs org organization-name sd-wan site management-routinginstance instance-name command.
- Mark the management routing instance use by SD-WAN-management with the routing-instances instance-name usage-type SD-WAN-management command
- The **provider-org system sd-wan site provider-org** *organization-name* command configures the value of the global tenant ID in the **orgs org** *organization-name* **sd-wan site global-tenant-id** *tenant-id command*. The global tenant ID needs to match that in the factory-default configuration on the branch device.

Note: You should configure MP-BGP in the provider organization for SD-WAN deployments so that notifications for all relevant branch events are delivered to Versa Director.

#### Check the IPsec Connection between the Controller and Branch Nodes

After a branch device successfully establishes an IPsec connection to the Controller node, the Controller nodes sends a notification to the Versa Director. To see the details of this notification, issue the **show alarms** CLI command. For example:

admin@SD-WAN-Controller1-cli>show alarms | match branchd | match br101branchd SD-WAN-branch-connect2016-03-30T15:01:53chassis-id LR201510017703, branch-id 64, branchbranchd SD-WAN-branch-connect2016-03-30T15:06:57chassis-id LR201510017703, branch-id 65, branchbr101branchd SD-WAN-branch-connect2016-03-30T15:09:48chassis-id LR201510017703, branch-id 101, branch

br101, wan-ip 11.11.12.102, wan-ip 11.11.11.103 branchd SD-WAN-branch-disconnect 2016-03-30T15:55:06 chassis-id LR201510017703, branch-id 101, branch br101, wan-ip 11.11.11.103

#### **Branch Lifecycle Notifications**

Notifications are sent at various stages in the branch lifecycle:

• Branch with site-name br101 is connected using factory-default configuration.

branchd SD-WAN-branch-connect 2016-03-30T15:01:53 chassis-id LR201510017703, branch-id 64, branch br101

If this connect notification is not seen, either data path or IPsec connectivity from branch to controller needs to be debugged. See <u>Stage-3 Debugging on Branch</u>.

In response to the branch connect notification, Versa Director pushes staging configuration to the branch device and requests reboot of branch device.

 After rebooting in staging configuration, branch is connected to controller. The following is the notification indication that a branch has been staged:

branchd SD-WAN-branch-connect 2016-03-30T15:06:57 chassis-id LR201510017703, branch-id 65, branch br101

If this connect notification is not seen, either data path or IPsec connectivity from branch to controller needs to be debugged. See <u>Stage-3 Debugging on Branch</u>.

• After rebooting in final configuration, branch is connected to controller. The following is the notification indicating that a branch has been staged:

branchd SD-WAN-branch-connect 2016-03-30T15:09:48 chassis-id LR201510017703, branch-id 101, branch br101, wan-ip 11.11.12.102, wan-ip 11.11.11.103

If this notification is not seen, branch is not able to connect to controller after staging. See <u>Stage-3 Debugging on</u> <u>Branch</u>.

A branch operating with configuration after completion of staging is referred as a Stage 3 branch. The stage numbering corresponds to steps involved in staging.

• Branch is disconnected from the Controller node. This is applicable only after the completion of staging.

### Stage 3 Debugging on an SD-WAN VOS Device

The SD-WAN VOS device is designed for multitenancy and for branch site devices. All SD-WAN show commands are

branchd SD-WAN-branch-disconnect 2016-03-30T15:55:06 chassis-id LR201510017703, branch-id 101, branch br101, wan-ip 11.11.11.103

at the tenant level. The provider tenant is the starting point for most of the debugging, because the branch lifecycle is managed in the context of the provider tenant.

The debug commands and workflow described in this section apply for all tenants. Several elements of configuration and runtime state are common for SD-WAN Controller, branch and hub devices.

The following CLI commands provide visibility into common state:

 To check details of WAN interfaces used for SD-WAN uplink connectivity, issue the show orgs org sd-wan site wan-intfs CLI command. For example:

admin@Controller1-cli> show orgs org ServiceProvider sd-wan site wan-intfs

MIN CIRCUIT LINK NAT PUBLIC LINK SHAPING SHAPING INTF NAME NAME ENDPT IP STATUS PUBLIC IP PORT ENCRYPTION RATE ID RATE vni-0/0.0 Braodband1 1 192.168.211.2 unknown 0.0.0.0 4790 optional 0  $\cap$ vni-0/1.0 Broadband2 2 192.168.212.2 unknown 0.0.0.0 4790 optional 0 0 192.168.213.2 unknown 192.168.213.2 4790 optional 0 vni-0/2.0 MPLS 3 0

 To check statistics for WAN interfaces used for SD-WAN uplink connectivity, issue the show orgs org sd-wan site statistics vni CLI command. For example:

• To clear WAN interface statistics, issue the request clear statistics sd-wan vni all CLI command.

#### Low-Level vty Commands

Low-level commands for in-depth debugging are available from infmgr shell. From the Linux shell prompt, issue the **vsh** connect infmgr to get to the infmgr shell.

The following are the low-level commands:

• To use the low-level commands, issue the following version of the show p2mp nbrs detail all CLI command:

infmgr> **show p2mp nbrs detail ServiceProvider all** network-id 1, site-id 0x0a00, rtt-index 14, branch-id 10, site-name East-Coast-Controller-1, flags: SELF site-type = SD-WAN, chassis-id East-Coast-Controller-1 tunnel: (local: 10.10.110.2, remote: 10.10.110.2) [[ encap-outer 5, encap-inner 3, nbrtun\_cfgidx 0 ]] tunnel: (local: 10.10.10.2, remote: 10.10.10.2) [[ encap-outer 5, encap-inner 1, nbrtun\_cfgidx 0 ]] transport-ips: (local-ip 192.168.211.2, routing-instance TransportVRF, link-id 1, port 4790, seq 0, ckt-name Braodband1, tunnels encrypted/plaintext, nat\_status:unknown transport-domain-ids [ 2 ] (local-ip 192.168.212.2, routing-instance TransportVRF, link-id 2, port 4790, seg 0, ckt-name Broadband2,

tunnels encrypted/plaintext, nat status:unknown transport-domain-ids [2] dynamic-endpt-info: (link-id 1, public-ip 0.0.0.0, public-port 4790, seg 0, shaping rate 0, shaping rate min 0 (link-id 2, public-ip 0.0.0.0, public-port 4790, seq 0, shaping rate 0, shaping rate min 0 mgmt ip: 10.10.110.2 cookie: 0x91037d0c local conf: tenant id 4 ifname vni-0/0.0: (ifindex 1050, ip 192.168.211.2, link-id 1, circuit-name Braodband1, shaping rate 0, shaping rate min 0, tunnels:encrypt, plaintext, IKE-link) SLA-cfg (fc, sla-interval, sla-log-interval, no-encrypt): (0, 0, 0, 0) (1, 0, 0, 0), (2, 0, 0, 0), (3, 0, 0, 0), (4, 3, 300, 0), (5, 0, 0, 0), (6, 0, 0, 0), (7, 0, 0, 0), (8, 0, 0, 0), (9, 0, 0, 0), (10, 0, 0, 0), (11, 0, 0, 0), (12, 0, 0, 0), (13, 0, 0, 0), (14, 0, 0, 0), (15, 0, 0, 0), ifname vni-0/1.0: (ifindex 1052, ip 192.168.212.2, link-id 2, circuit-name Broadband2, shaping rate 0, shaping rate min 0, tunnels:encrypt, plaintext, IKE-link) SLA-cfg (fc, sla-interval, sla-log-interval, no-encrypt): (0, 0, 0, 0) (1, 0, 0, 0), (2, 0, 0, 0), (3, 0, 0, 0), (4, 0, 0, 0) 0), (5, 0, 0, 0), (6, 0, 0, 0), (7, 0, 0, 0),(8, 3, 300, 0), (9, 0, 0, 0), (10, 0, 0, 0), (11, 0, 0, 0), (12, 0, 0, 0), (13, 0, 0, 0), (14, 0, 0, 0), (15, 0, 0, 0), (15, 0, 0), (15, 0, 0), (15, 0, ctrlr info: branch-vnf-mgr 192.168.75.2/24 ] [[ source: config; state: , ipc: ]] network-id 1, site-id 0x411f, rtt-index 14, branch-id 8001, site-name Branch1-SanFrancisco, flags: site-type = SD-WAN, chassis-id 001branch1 tunnel: (local: 10.10.10.2, remote: 10.10.11.2) [[ encap-outer 5, encap-inner 1, nbrtun\_cfgidx 42 ]] tunnel: (local: 10.10.110.2, remote: 10.10.111.2) [[ encap-outer 5, encap-inner 3, nbrtun cfgidx 52 ]] transport-ips: (local-ip 101.101.101.1, routing-instance TransportVRF, link-id 1, port 12983, seg 1, ckt-name, tunnels /, nat status:unknown transport-domain-ids [1] dynamic-endpt-info: (link-id 1, public-ip 101.101.101.11, public-port 12983, seq 1, shaping rate 0, shaping rate min 0 mgmt ip: 10.10.111.2 cookie: 0xc289b9a9 [[ source: vsmd; state: ike complete, , ipc: add tun, remote obj ]]

- To display information for a specific node, issue the following version of the show p2mp nbrs detail CLI command:
  - infmgr> show p2mp nbrs detail ServiceProvider Branch1-SanFrancisco

# Stage 3 Debugging on a Controller Node

An SD-WAN Controller node manages multiple branch/hub sites for one or more customer tenants. The typical debug workflow involves getting a high-level view of all the sites for a particular tenant and then drilling down into a specific site.

### High-Level Summary Commands

• Display a summary of the number of sites in connected, disconnected, and error state:

admin@Controller1-cli> **show orgs org ServiceProvider sd-wan site summary** Branches in connected state : 6 Branches in disconnected state : 0 Branches in erroneous state : 1 • Display brief information about all SD-WAN sites managed by the Controller node:

admin@Controller1-cli> show orgs org ServiceProvider sd-wan site brief SITE MANAGEMENT CONNECTIVITY IS TYPE UP TIME STATUS CTRLR **ID SITE NAME** IP 10 East-Coast-Controller-1 10.10.110.2 local 1h:3m:49s ves 8001 Branch1-SanFrancisco 10.10.111.2 remote 1h:3m:30s Connected no 8002 Branch2-Phoneix 10.10.112.2 remote 1h:3m:33s Connected no 8003 Hub-SaltLakeCity 10.10.113.2 remote 46m:25s Connected no 8004 Branch4-Detroit 10.10.114.2 remote 1h:3m:19s Connected no 8005 Branch5-Tampa 10.10.115.2 remote 1h:3m:20s Connected no 8006 Hub-Denver 10.10.116.2 remote 1h:3m:17s Connected no Display connectivity event history for all SD-WAN sites in error state, as well as in the Up and Down states: admin@Controller1-cli> show orgs org ServiceProvider sd-wan site history current-status ? Possible completions: DOWN ERRONEOUS UP admin@Controller1-cli> show orgs org ServiceProvider sd-wan site history current-status **ERRONEOUS** Branch History: Branch-id : 65 Branch-name : Hub-SaltLakeCity current-status : ERRONEOUS Logs : Record : Event-message : Poststaging done

Timestamp : 2016-03-30 17:23:14 Record : Event-message : Poststaging done Timestamp : 2016-03-30 17:37:50

### **Branch-Specific Commands**

· Check the details of a specific SD-WAN site:

admin@Controller1-cli> show orgs org ServiceProvider sd-wan site detail 8001 Branch Id : 8001 State : Connected Uptime : 1h:3m:51s Branch Name : Branch1-SanFrancisco Chassis Id : 001branch1 Global Tenant Id : 1 Management IP : 10.10.111.2 SA Available : no ESP Tunnel Info Local Endpoint : 10.10.110.2 Remote Endpoint : 10.10.111.2 VXLAN Tunnel Info Local Endpoint : 10.10.10.2 Remote Endpoint: 10.10.11.2

LINK ACCESS LOCAL NAT PUBLIC PUBLIC LINK SHAPPING MIN SHAPPING ID CIRCUIT IP STATUS IP PORT ENCRYPTION RATE RATE 1 101.101.101.1 Unknown 101.101.101.1 12983 plain-text 0 0

Check the details of connectivity events for a specific SD-WAN site. These events are displayed in chronologically
ascending order, so the last event can give an idea in case of connectivity failures. For example, if the last event is
IKE attempted and the timestamp is more than several seconds ago, it is likely that IKE attempt from branch is
failing. This information provides a cue to for next step in debugging connectivity issue: either check IPsec or data
path connectivity.

admin@Controller1-cli> show orgs org ServiceProvider sd-wan site history branch-name Branch1-SanFrancisco Branch History: Branch-id : 8001 Branch-name : Branch1-SanFrancisco current-status : UP Logs Record : Event-message : IKE attempted Timestamp : 2016-03-30 17:23:08 Record : Event-message : IKE completed Timestamp : 2016-03-30 17:23:12

· Check traffic statistics per network path to a specific SD-WAN site:

- · Clear traffic statistics for network paths to a specific SD-WAN site:
  - admin@Controller1-cli> request clear statistics sd-wan ackt all

### **Debug NAT Connectivity Issues**

The SD-WAN Controller acts as a STUN server for branch devices to resolve their NAT bindings.

To debug NAT connectivity issues, issue the following CLI commands:

 To display details about the number of NAT binding resolution requests received from each SD-WAN VOS device and for each WAN interface, issue the show orgs org sd-wan site statistics vbp branch CLI command. For example:

admin@Controller1-cli> show orgs org ServiceProvider sd-wan site statistics vbp branchBRANCHLINKPUBLIC TXTXRXRXIDSITE NAMEIDPUBLIC IPPORTPKTS BYTES

10 East-Coast-Controller-1 8001 Branch1-SanFrancisco 1 101.101.101.1 12983 798 12768 798 9576 2 192.168.12.2 4790 798 12768 798 9576 8002 Branch2-Phoneix 1 102.102.101.1 4134 800 12800 800 9600 2 192.168.22.2 4790 800 12800 800 9600 8003 Hub-SaltLakeCity 1 192.168.31.2 4790 592 9472 592 7104 2 192.168.32.2 4790 592 9472 592 7104 8004 Branch4-Detroit 1 104.104.101.1 14851 794 12704 794 9528 2 192.168.42.2 4790 794 12704 794 9528 8005 Branch5-Tampa 1 105.105.101.1 52559 795 12720 795 9540 2 192.168.52.2 4790 795 12720 795 9540 1 192.168.61.2 4790 793 12688 793 9516 8006 Hub-Denver 2 192.168.62.2 4790 793 12688 793 9516

- To clear the statistics, issue the request clear statistics sd-wan vbp all CLI command.
- To determine whether a branch device has attempted to resolve a NAT binding, issue the show orgs org sd-wan site statistics vbp branch CLI command. If a NAT resolution request fails to reach the Controller node, either there is a basic connectivity issue between the branch and the Controller node or a data path issue is causing VBP packets to drop.

## Stage 3 Debugging on a Branch

This section describes additional ways to debug SD-WAN connectivity from a branch node.

- Configure the branch device to establish secure connectivity to controller nodes and possibly to hubs. The branch
  devices continuously tries to establish connectivity.
- Ensure that WAN interfaces from the branch to the Controller node are up and have an IP address. To check for the interface status and presence of IP address, issue the **show interfaces brief** CLI command. In the following example, check that the ptvill interface to the Controller node is in the Up state, which indicates that IKE-based IPsec connectivity to the Controller node is established.

```
admin@SD-WAN-br2-cli> show interfaces brief
NAME
        IP
                       MAC
                                    OPER ADMIN TNT VRF
eth-0/0 [10.40.60.134/16] 00:50:56:8a:25:78 up up 0 global
ptvi1
       [41.41.40.2/32] n/a
                                    down down 1 RT Provider
      [ 1.1.4.2/32 ]
                                   up up 1 RT Provider
                        n/a
ptvi11
                                                 RT Provider
ptvi2
       [41.2.2.2/32]
                                   down down
                       n/a
tvi-0/1
                    n/a
                               up
                                   up
tvi-0/1.0 [10.10.12.2/24]
                                        up 1 RT_Provider
                         n/a
                                    up
tvi-0/2
                                   up
                    n/a
                               up
tvi-0/2.0 [20.20.22.3/24]
                                             1 RT Provider
                         n/a
                                    up
                                        up
vni-0/0
                    00:50:56:8a:e5:cc up
                                         uр
vni-0/0.0 [80.80.80.102/24] 00:50:56:8a:e5:cc up up 0 global
vni-0/1
                    00:50:56:8a:00:e9 up up
vni-0/1.0 [192.168.101.4/24] 00:50:56:8a:00:e9 up up 0 grt-vrf
vni-0/2
                    00:50:56:8a:96:34 down down
```

• After establishing transport connectivity from a branch to a Controller node, at least one of the WAN interfaces is available, and the branch establishes IKE-based IPsec connectivity to the Controller node. If this is successful, the

ptvi interface to the Controller node is in the Up state.

- If establishing the IKE-based IPsec connectivity fails, the ptvi interface is in the Down state. To debug, see to data
  path and IPsec debugging sections.
- After IPsec connectivity to at least one Controller node is established, the branch determines whether each of its WAN interfaces is behind a NAT device. To display the statistics for this activity, issue the show orgs org sd-wan site statistics vbp self CLI command. For example:

- Run the show orgs org Provider sd-wan site statistics vbp self CLI command along with the request clear statistics sd-wan vbp all CLI command to determine if NAT binding resolution requests are being originated from the branch, and if response is arriving from the controller.
- Run the show orgs org ServiceProvider sd-wan site detail <site-id> CLI command to verify any resultant NAT binding discovered by the branch device. NAT binding is listed as public IP and public port for each WAN interface.

# **Troubleshoot VOS Device Deployment Failure**

After you run the staging.py script and getting the management IP address, if deployment of a VOS branch device still fails, ensure that you have done the following:

- · Appropriately configured prestaging and post-staging templates.
- Have connectivity between the Versa Director and a Controller node, and between a Controller node and a branch.

To deploy the VOS device on a branch:

- 1. Check the routes on the branch. The branch must have the southbound IP address of the Versa Director, here, 192.10.1.1
- 2. Check the route between the branch to the Versa Director.

3. Open the /var/versa/vnms/data/conf/vnms.properties file and check for the southbound IP address of the Versa Director, here, 192.10.1.1. If the address is not present in the file, edit the file and add it.

#### 4. Open the log file:

admin@LAB2-DIRECTOR:~\$ sudo vi /var/versa/vnms/data/conf/vnms.properties

```
#added property
Wed May 10 08:15:12 UTC 2017
VNMS API ENDPOINT PORT=9182
NETWORK MAPPING=vni0/0\:WAN1,vni0/1\:WAN2,vni0/2\:LAN1
SERVICES API SECURE ENDPOINT HOST=https://10.192.88.31
AVAILABLE ROUTING INSTANCES=mgmt
VNMS API ENDPOINT HOST=https://10.192.88.31
ALARM PROTOCOL=tcp
SERVICES API ENDPOINT PORT=9182
STARTUP MODE=STANDALONE
VNF MANAGEMENT IP=192.10.1.1
SERVICES API ENUPOINT HOST=https://10.192.88.31
VNMS NCS COMMIT TIMEOUT IN SECS=30
MAX TASKS=5000
MANAGEMENT IP=localhost
REDIS DATASTORE PORT=6379
DASHBOARD THREAD POOL SIZE=50
VNMS REBOOT APPLIANCE AFTER IN SEC=10
REDIS DATASTORE HOST=127.0.0.1
SB ADDRESS LIST=192.10.1.1
ALARM DATA FORMAT=syslog
DESIGNATED MASTER=TRUE
DASHBOARD REFRESH INTERVAL IN SECONDS=300
SERVICES API SECURE ENDPOINT PORT=9183
```

## Supported Software Information

Releases 20.2 and later support all content described in this article.